## ้ผังภาพแสดงขั้นตอนการลงทะเบียนและการเข้าร่วมประชุมผ่านสื่ออิเล็กทรอนิกส์ (e-Meeting)

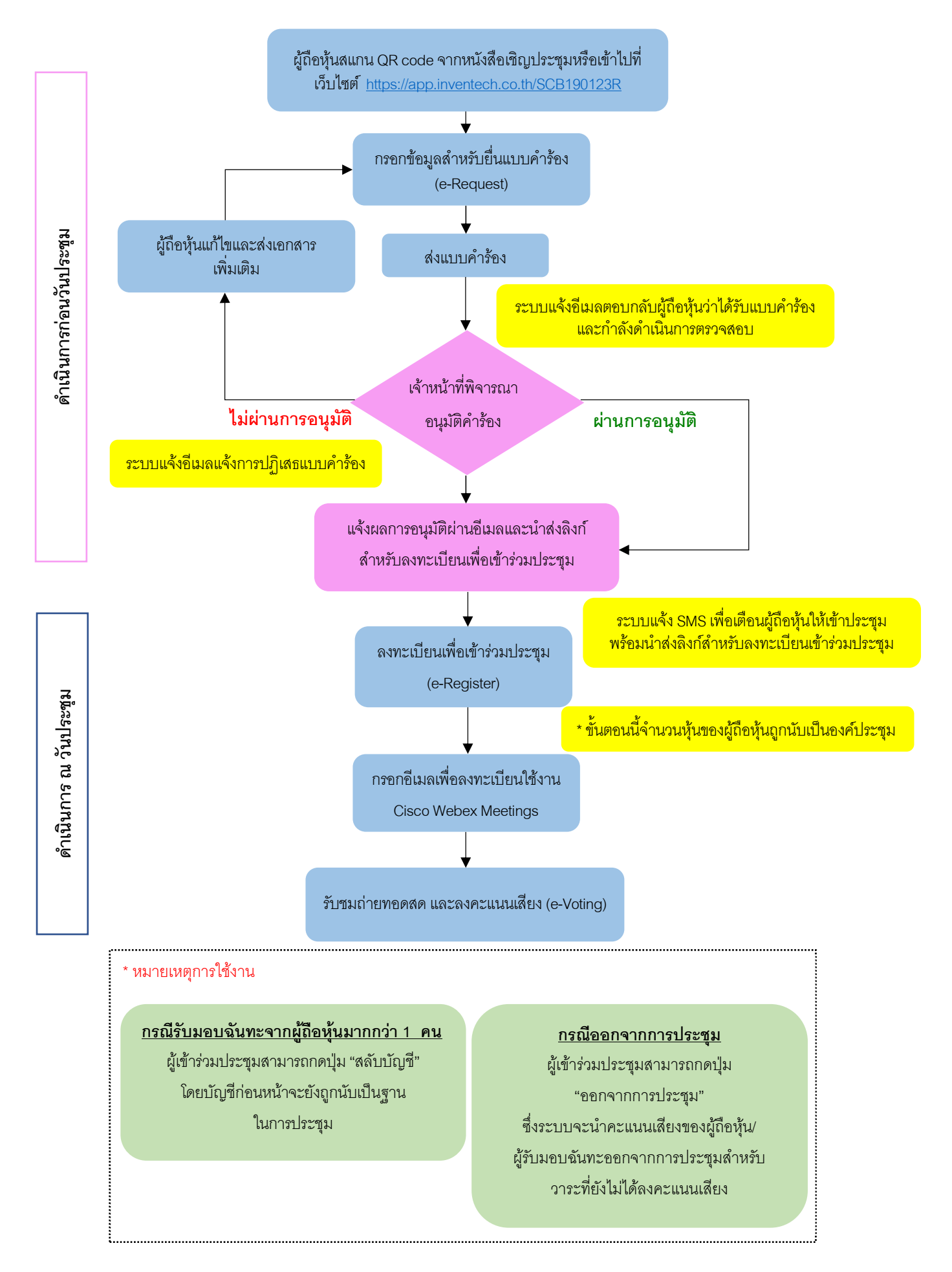